- 1. 동국대학교 미래융합교육원 홈페이지 접속 : <u>https://edulife.dongguk.edu/</u>
- 2. 학점은행제 클릭!

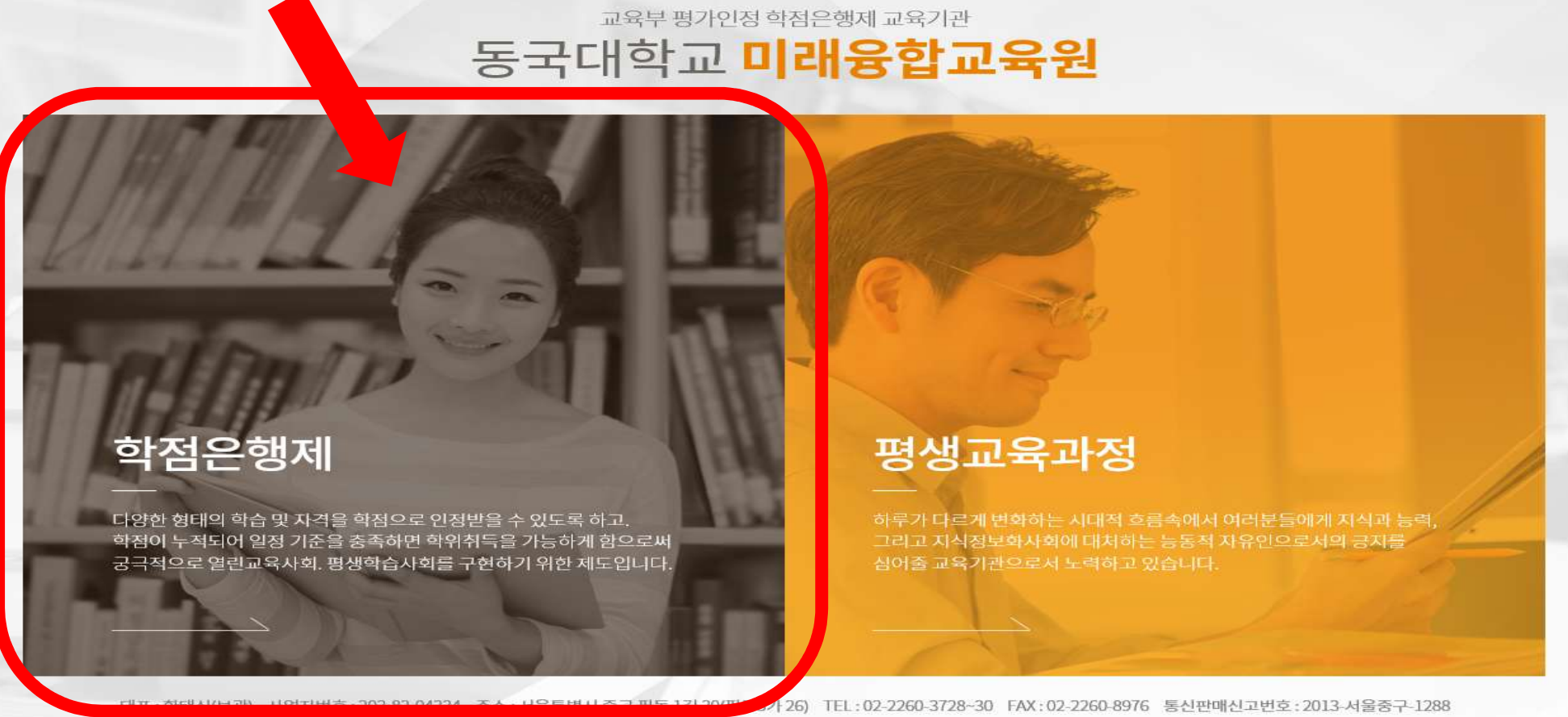

COPYRIGHT(C)2011 DONGGUK UNIVERSITY SINCE1906 ALL RIGHTS RESERVED.

#### 3. 화면 중앙 수강신청 및 결제

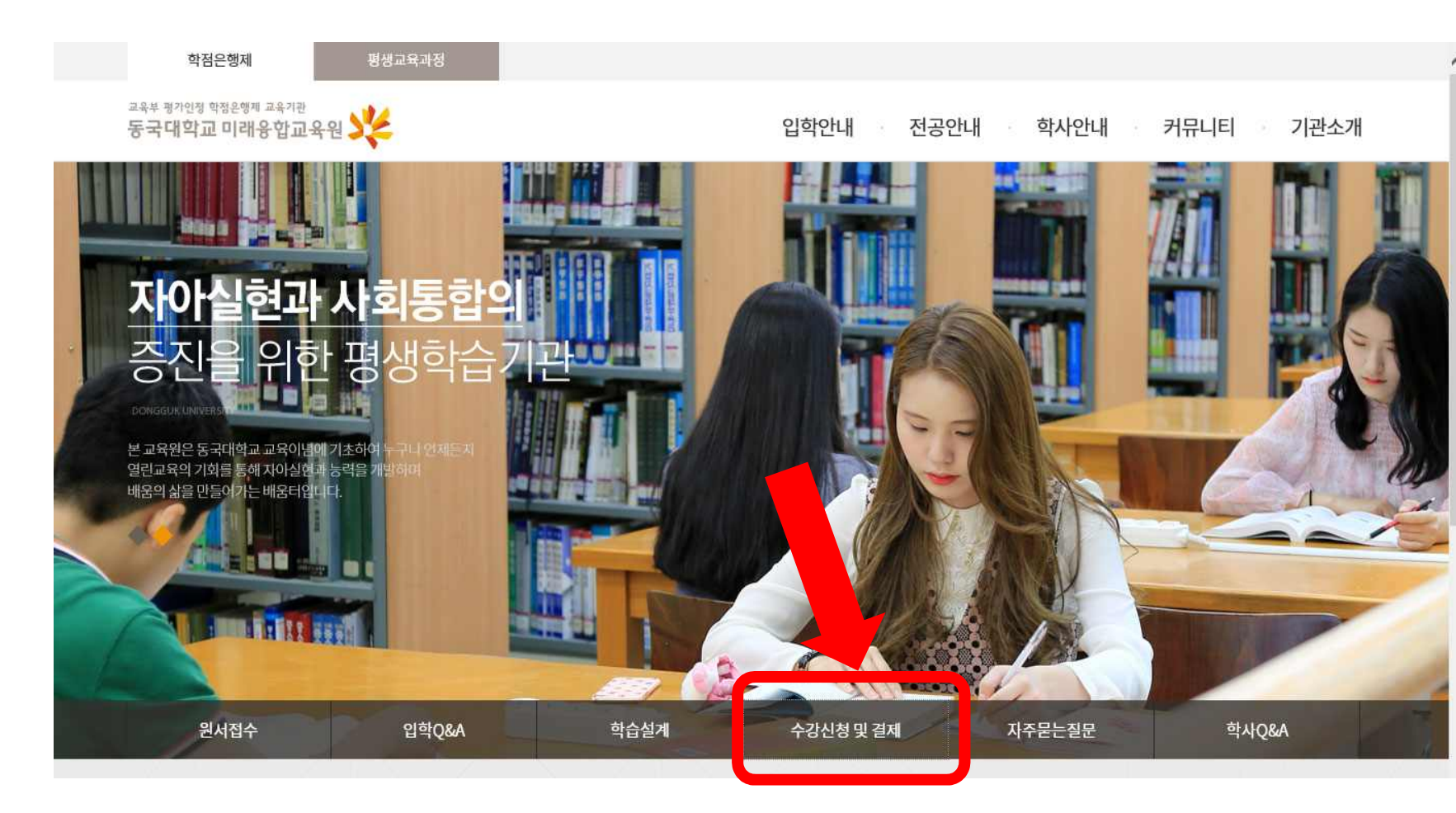

## 4. 학생사이트 로그인

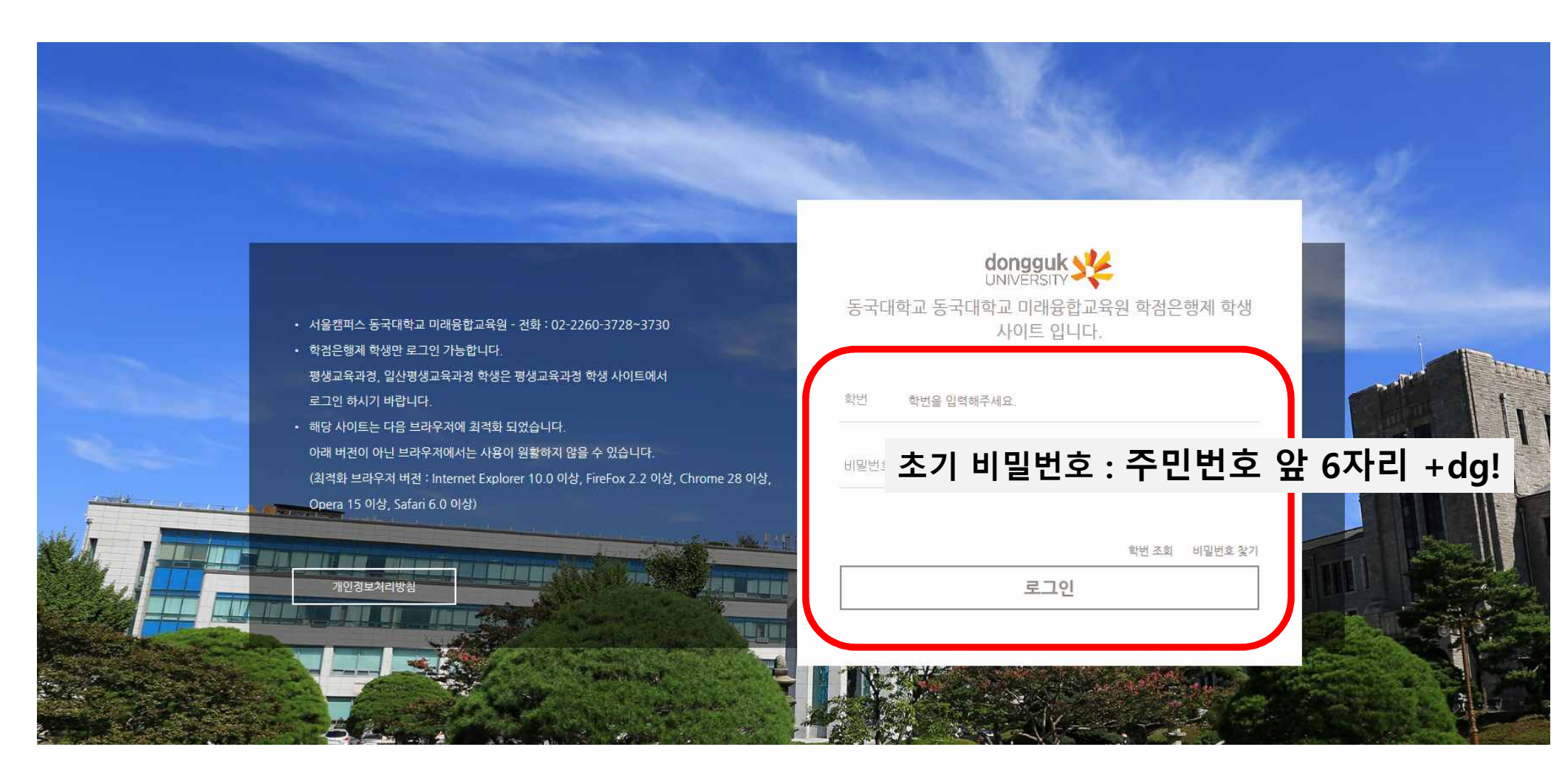

## 5. 수강신청

개설 강좌

dongguk 🔆 동국대학교 미래융합교육원-학점은행계 강의 평가 성적 조회 장학 조회

#### ① "2019-1학기"로 맞춰주세요<sup>34</sup>

☆개인 정보 수정 ☞ 로그아웃

| 서울캠퍼           | <u>-</u> |  | 2018 💌 | 겨울학기 💌 |    |   |    |    |   |      | G |   | 점은행제 🛪      | r     |
|----------------|----------|--|--------|--------|----|---|----|----|---|------|---|---|-------------|-------|
| 과정구분           | 전체       |  | ٣      | 이수구분   | 전체 | ٣ | 요일 | 전체 | ٣ | 교과목명 | ٩ | ッ | <b>Q</b> 검색 |       |
| 납부하실 수강료 : 0 원 |          |  |        |        |    |   |    |    |   |      |   |   | 격제 바로 2     | 21-21 |

세부과정명 학수번호 분반 교과목명 강사명 시수 신청인원 모집정원 수강료 강의시간 강의실 강 수강신청 N--학점 경영학(전선) B2204501 01 광고학 김현숙 0 40 360,000 토요일 15:40~21:3 101-189(학술/문 1 3 6 신청 0 화관 S189 대강의 실)

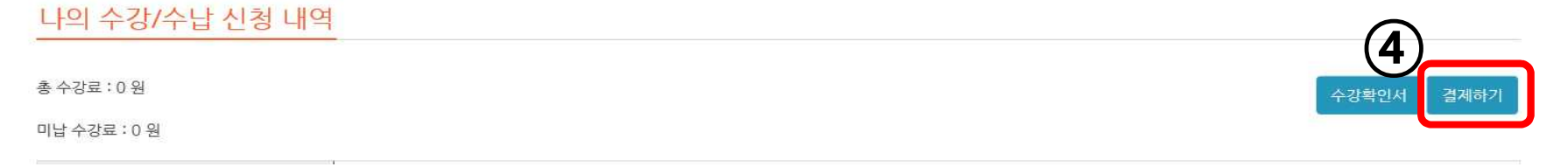

#### 6. 수강료 결제

① 온라인 결제 : **수강신청 페이지**에서 **직접 결제** 가능

② 카드결제 : 행정팀 **직접방문** 또는 온라인 결제

③계좌이체 : 신한, 140-010-663821, 예금주: 동국대평생학점

#### 6-1. 온라인 결제 방법

| 총 수강료      | : 360.000 원   |          |                        |                                        |                                    |                              |                            |                   |      |        |                     |                            |      |       | 21110-1 |
|------------|---------------|----------|------------------------|----------------------------------------|------------------------------------|------------------------------|----------------------------|-------------------|------|--------|---------------------|----------------------------|------|-------|---------|
| 미남 수강      | 료 : 360,000 원 |          |                        |                                        |                                    |                              |                            |                   |      |        |                     |                            |      | 수강확인서 | 실세이     |
|            | 등록            |          | 온라인 걸<br>계좌이채<br>카드 결제 | 제 : 온라인 카드<br>: 신한은행, 14<br>  : 방문접수 시 | 드 결제 가능<br>0-010-66382<br>카드 결제 가능 | 1, 예금주 :                     | 동국대평                       | 생학검               |      |        |                     |                            |      |       |         |
| D +        | 유의사항          | 人 크i     | 등록인원<br>남임한 수<br>고     | 이 본원이 정한<br>강료는 개강 1=<br>가정을 이수한 사     | 최소 수강인원<br>주 이내에 한하<br>람에게는 총장     | 에 미달일 경<br>여 환불 또는<br>명의의 수료 | 명우 폐강될<br>= 변경가능<br>!중서를 수 | ! 수 있음<br>함<br>여함 |      |        |                     |                            |      |       |         |
|            | ╢┹╡           | _ 2 .    |                        | 교과목명                                   | 강사명                                | 학점                           | 시수                         | 신청인원              | 모집정원 | 수강료    | 강의시간                | 강의실                        | 폐강여부 | 강의계획서 | 수강신     |
| <b>2</b> 1 | 경영학(전선)       | B2204501 | 01                     | 광고학                                    | 김현숙                                | 3                            | 6                          | 1                 | 40   | 360000 | 토요일 15:4<br>0~21:30 | 101-189<br>(학술/문<br>화관 518 |      | 미공시   | 취소      |